# Nokia N9 How to

# Maps and navigation

Maps

About Maps

Select 👟

Maps shows you what is nearby, and guides you where you want to go.

- Find cities, streets, and places of interest.
- Plan your route.
- Find your way with turn-by-turn directions.

Some services may not be available in all countries, and may be provided only in selected languages. The services may be network dependent. For more information, contact your network service provider.

Contents of digital maps may sometimes be inaccurate and incomplete. Never rely solely on the content or the service for essential communications, such as in emergencies.

Some content is generated by third parties and not Nokia. The content may be inaccurate and is subject to availability.

## View your location and the map

See your current location on the map, and browse maps of different cities and countries.

Select 👟

indicates your current location, if available. If your current location is not available, indicates your last known location.

#### Browse the map

- 1 Drag the map with your finger. By default, the map is oriented north.
- 2 You can also use two fingers to rotate the map.

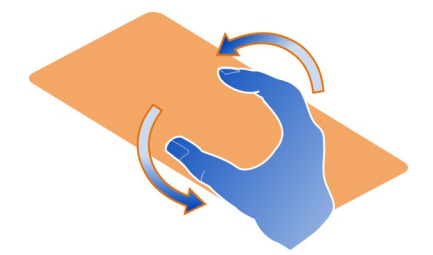

To enable two-finger rotation, select  $_{\bullet \bullet \bullet}$  > Settings, and activate Two-finger map rotation.

## View your current location

Select 📀 on the map.

If you search for or browse to a location, and view details about the location, the information for the location you are currently viewing is displayed. To return to viewing your current location, or to view information for your current location, select **O**.

#### Zoom in or out

To zoom in, double-tap the map, or place two fingers on the map and slide them apart. To zoom out, slide your fingers together.

**Tip:** You can also use the zoom bar. To display the bar in the different views, select **...** > **Settings**, and activate **Zoom bar**.

If you browse to an area not covered by the street maps that are stored on your phone, and you have an active data connection, new street maps are automatically downloaded.

New street maps are also downloaded if you upgrade to the latest Maps application version.

Map coverage varies by country and region.

### Change the look of the map

View the map in different modes, to easily identify where you are.

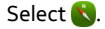

## 4 Maps and navigation

Select () and from the following:

**Map** — In the standard map view, details such as location names or motorway numbers are easy to read.

Satellite — For a detailed realistic view, use satellite images.

**Terrain** — View at a glance the ground type, for example, when you are travelling offroad.

**Public transport lines** — View selected public transport services, such as metro, bus, or tram routes.

**3D Mode** — For a more realistic view, change the perspective of the map.

**Nightmode** — Dim the colours of the map. When travelling at night, the map is easier to read in this mode.

**3D Landmarks** — Display prominent buildings and attractions on the map.

The available options and features may vary by region. The unavailable options are dimmed.

#### Get guidance

You can get guidance for walking, driving, or travelling by public transport.

# Select 🚫 and 👉.

Voice guidance, if available for your language, helps you find your way to a destination, leaving you free to enjoy the journey.

#### Get voice guidance

- 1 Use your current location as the starting point, or enter a location in the field, and select from the proposed matches.
- 2 Enter the destination in the appropriate field.
- 3 The selected destination is displayed on the map. Select the destination marker and ∕ f or (⊇), and select Get directions.
- 4 To start voice-guided navigation, select Navigate. To view written directions, select I≣.

**Tip:** For walk navigation, voice guidance is by default deactivated. To activate it, select **Select voice**.

You can get guidance on which bus, train, or underground lines to use, and how to get to the stations or stops.

#### Get guidance for public transport

1 When you have entered your destination, select the destination marker on the map and 🖃 > Get directions.

A map of the route is displayed.

2 For detailed instructions, select i≡.

**Tip:** To navigate to a place you have found through nearby or category search, select the place marker and **1**.

#### Download and update maps

Save street maps to your phone, so you can browse the maps without an internet connection and save on data costs when travelling.

Select 🔇.

To download and update maps on your phone, you need an active WLAN connection.

#### Download maps

- Select ... > Manage maps > > > Add maps.
- 2 Select the continent and country, and select Download.

#### Update maps

- 1 Select .... > Manage maps > > > Check for updates.
- 2 If new updates are available, the phone offers those to you. Select Download.

#### **Use Maps offline**

To save data costs, especially when travelling, you can also use Maps without an internet connection.

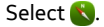

When you have downloaded the needed maps to your phone, you can use, for example, positioning, search, and navigation also in offline mode.

Select .... > Settings, and deactivate Online.

**Tip:** To make sure that you can use Maps offline when abroad, download the needed maps to your phone before the trip.

#### Find a location

Maps helps you find specific locations, places of interest, and businesses.

Select  $\bigotimes$  and  $\bigcirc$ .

## Search for a location

- 1 Enter search words, such as a street address or place name in the Search field.
- 2 Select an item from the list of proposed matches.

The location is displayed on the map.

If no search results are found, make sure the spelling of your search words is correct.

# View the list of proposed matches

Select II.

# Search for nearby places

1 Select 谢.

The nearby public places are shown as place markers on the map.

- 2 To view a list of the nearby places, select 🔳.
- 3 To view the details of a place, select the place marker and its information field.

# Search for places by category

- 1 Select ... > Categories and a category.
- 2 To view the details of a place, select the place from the list.
- 3 To view the place on a bigger map, tap the map.

Tip: To view the details of a found place, you can also select its marker on the map.

Problems with your internet connection may affect results when searching online.

If you have maps of the searched area stored on your phone, to avoid data transfer costs, you can also get search results without an active internet connection, but the search results may be limited.

## Save a favourite place

Save an address or a place of interest, so it can be quickly used later.

Select 🚫.

## Save a place

On the map, select a location marker and its information field.

On the information page, select  $\stackrel{\wedge}{\not\sim}$ .

# View and edit your favourite places

You can quickly access the places you have saved.

Select 🔇 and ... > Favourites.

## View a saved place on the map

In your favourites list, select the place, and tap the map.

It is also possible to check the contact information for a saved place, if available. For example, you can call a restaurant or view its website.

## Contact a place

- 1 In your favourites list, select the place and **Contact**.
- 2 You can select the phone number, mail address, or web address.

## Edit or delete a saved place

- 1 In your favourites list, select the place.
- 2 Select 🖍, and edit the name or description. To delete the place, select Remove.

## Send a place to a friend

When you want to show your friends where a place is on the map, you can send the place to them.

## Select 🔇.

To view the place on the map, your friends don't need to have a Nokia phone, but an active internet connection is required.

- 1 Select the location marker on the map and its information field. The information page is displayed.
- 2 Select 📢

A mail or text message containing a link to the location on the map is sent to your friend.

## Walk to your destination

When you need directions to follow a route on foot, Maps guides you over squares, and through parks, pedestrian zones, and even shopping centres.

# Select 🔇.

- 1 Select **1**, and enter your destination.
- 2 On the map, select the destination location marker and 🐔 > Get directions.
- 3 To start voice-guided navigation, select Navigate.

## View the whole route

1 Select 🌌

2 To zoom into your current location, select 👰.

Deactivate voice guidance Select > Voice guidance.

Change the guidance voice > Select voice.

Prevent the display switching off > Backlight always on.

## Use the compass

When the compass is switched on and properly calibrated, the map rotates so that it shows the direction you are facing. The compass points to true north.

Select 🚫.

Switch the compass on

Select 🐥.

#### Switch the compass off

Select (). The map is oriented north.

If the compass needs calibration, follow the instructions shown on the phone.

The compass has limited accuracy. Electromagnetic fields, metal objects, or other external circumstances may also affect the accuracy of the compass. The compass should always be properly calibrated.

#### Give feedback on Maps

Participate in improving the Maps application, and send your feedback.

Select 🚫.

- 1 Select .... > Feedback.
- 2 Select how likely you are to recommend Maps to other people. You can also give your reasons. The feedback is anonymous.
- 3 Select Submit.

To give feedback, you need to have an active internet connection.

After you have sent your feedback for the current version of Maps, the option is no longer available.

## Drive

## Drive to your destination

When you need clear turn-by-turn directions optimised for use while driving, Drive helps you get to your destination.

# Select 🚍.

To use Drive, you need to be signed in to your Nokia account.

## Drive to a destination

Select **> Set destination** and the appropriate option.

**Tip:** To set your destination, you can also select and hold your destination on the map, and select **Drive to**.

You can start driving without a set destination. The map follows your location.

By default, the map rotates to your driving direction. The compass always points north.

#### Drive to your home

Select **Set destination** > Home.

When you select Home for the first time, you are asked to define your home location.

#### Change your home location

Select **Settings** > Home location.

Tip: To explore your surroundings on a full screen map, tap the map.

#### See an overview of your route

In the navigation view, select 🗃.

Obey all local laws. Always keep your hands free to operate the vehicle while driving. Your first consideration while driving should be road safety.

#### Get voice guidance

Voice guidance helps you find your way to a destination, leaving you free to enjoy the journey.

# Select 🔁.

1 Select **Settings** > Navigation voice.

## 10 Maps and navigation

2 Select a language, or to deactivate voice guidance, select None. Voice guidance may not be available for your language.

You can also download new navigation voices.

## **Download navigation voices**

Select = > Settings > Navigation voice > Download new and a voice.

You can use other applications when navigating, and still hear the voice guidance.

#### View places on the map

Looking for a petrol station, parking place, or a place to eat? Set your phone to display them on the map.

## Select 😂.

- 1 Select **Settings** > Map layers > Places.
- 2 Select the categories you want to see on the map.

**Tip:** Drive displays landmarks, such as prominent buildings and attractions, on the map. Landmarks are best viewable in 3D. If you don't see any landmarks, zoom in.

If you want to hide landmarks, select  $\blacksquare$  > Settings > Map layers, and deactivate Landmarks.

## Select your preferred route

Drive can choose the route that best suits your needs and preferences.

Select 😂.

- 1 Select **Set destination** and the appropriate option.
- 2 Before starting navigation, select .
- 3 Define if you want to allow or avoid using, for example, motorways, toll roads, or ferries.
- 4 Select 🧲 > Start navigation.

## Navigate offline

To save data costs, you can also use Drive offline.

Select 🔁.

Select **Settings**, and clear the **Connection** check box.

Some features, such as search results, may be limited when using Drive offline.

## Change the look of the Drive view

Would you like to see a more realistic 3D map, or are you using Drive at night, when it's dark? With the different map modes, you can see the information you need clearly at all times.

Select 🚍.

Change the map type Select => 2D, 3D, or Sat..

To see the map clearly also when it is dark, you can activate night mode.

Activate night mode Select = > Settings > Map colours > Night.

#### Save a place

To aid your travel planning, you can search for hotels, attractions, or petrol stations, and save them to your phone.

## Select 😂.

- 1 To search for an address or place, select **> Set destination > Search**.
- 2 Select the place from the proposed matches.
- 3 Select 🔝.

#### Save your current location

Select **> Save location**.

#### Drive to a saved place

Select **Set destination** > Favourites and the place.

# Nokia Store

#### Get started with Nokia Store About Nokia Store

In Nokia Store, you can download thousands of items to your phone, such as:

- Games
- Applications
- Videos
- Wallpapers

Ringtones

You can search for and download content directly to your phone. You can also search the website on your computer, and send a text message containing links to content to your phone or that of a friend, or share an item in social networking services.

To download from Nokia Store, you need a Nokia account.

When you sign in and select your phone, you are offered content compatible with your phone.

Some items are free of charge; others you need to pay for with your credit card or on your phone bill. The availability of payment methods depends on your country of residence and your network service provider.

**Tip:** For information on setting up your phone to work with Nokia Store, go to www.nokia.com/support, and select your phone.

Using services or downloading content may cause transfer of large amounts of data, which may result in data traffic costs.

## About Nokia account

With a Nokia account, you can access Nokia services with a single username and password.

Go to the Nokia Store website, or open the Nokia Store application on your phone.

When entering your details:

- Make sure you provide a valid mail address or mobile phone number. If you forget your username or password, they are sent to you in a mail or text message.
- Validate your mail address and mobile phone number. Select the link in the confirmation mail or text message.
- Select whether you want to receive the Nokia Store newsletter, promotions, and updates. You can also subscribe to the newsletter later.

If you have given a mail address, a welcome mail is sent to you when your account is created. Keep it for your records, as it includes your sign-in information.

**Tip:** You can later change your personal information and your password in the account settings. Sign in, and select **Account**.

Nokia may use personal data for certain uses relating to this service, as detailed in the Nokia privacy policy or other applicable terms.

#### Browse and download from Nokia Store Search Nokia Store

Go to the Nokia Store website, or open the Nokia Store application on your phone.

## Search on the website

Enter a search word in the search field, and select the enter key.

## Search on your phone

- 1 Select Q.
- 2 Enter a search word in the search field, and select the enter key.

**Tip:** To see what others have to say about an item, select the item and **Reviews**. You can also see a description, the price, and the size of the download.

## Download a game, application, or other item

You can buy applications, games, videos, and other content from Nokia Store. There are also free items to download.

Open the Nokia Store application on your phone, and sign in to your Nokia account.

- 1 Select the item.
- 2 If the item has a price, select Buy. If the item is free, select FREE.
- 3 You can pay with a credit card or, if available, on your phone bill.

To save your card information to your Nokia account, select Add.

If your card information is already saved, to use a different payment method, select Change.

To pay on your phone bill, select Pay.

4 When the download is complete, follow the instructions.

**Tip:** Use a WLAN connection to download larger files, such as games, applications, or videos. For information on using WLAN connections, go to www.nokia.com/support, and select your phone.

## Save a payment card to your account

To avoid entering your payment card details over and over when buying items from Nokia Store, save your details to your Nokia account.

Using your PC, go to the Nokia Store website, and sign in to your Nokia account.

1 Select Account > Payment settings > Add new payment card, and fill in the required fields.

#### 14 Nokia Store

- 2 To set this payment card as your preferred card, select Make this my preferred card.
- 3 Select Save.

**Tip:** You can add more than one payment card, and choose which one to use when buying.

**Tip:** Nokia Store offers to save your details when you manually enter them while buying an item.

#### Share content with friends

At the Nokia Store website, you can send your friends a link to interesting Nokia Store items in a mail or in social networking services.

- 1 Select an item and <mark>- Share</mark>.
- 2 Select the sharing method.
- 3 If you're sending a mail, enter your friend's mail address. You can add several addresses.
- 4 You can personalise the message, but do not remove the link to the item.
- 5 Select Send.

#### Write a review

Do you want to share your opinion on an item with other Nokia Store users? Write your own review, and rate the item.

You can post one review per item that you have downloaded, and you cannot edit your review later. If a new version of the item is published, you can review it after downloading.

- 1 Select the item and Review.
- 2 Write your review, rate the item, and select Submit.
- 3 To edit your review, select Edit Review.
- 4 To publish your review, select Submit.

#### **Re-download a missing item**

Have you accidentally deleted items from your phone? You can re-download missing applications from Nokia Store for free.

- 1 Go to Nokia Store on your phone, and select the item.
- 2 Select Download.

Tip: To see what you have previously downloaded, select 1.

**Tip:** You can uninstall applications and games that you no longer use or need. For more information, go to www.nokia.com/support, and select your phone.